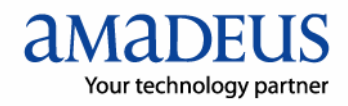

## **Auto Refund Installation**

1. นำ mouse ไปชี้ที่ მ บน Task Bar จะแสดงรายละเอียดดังรูป

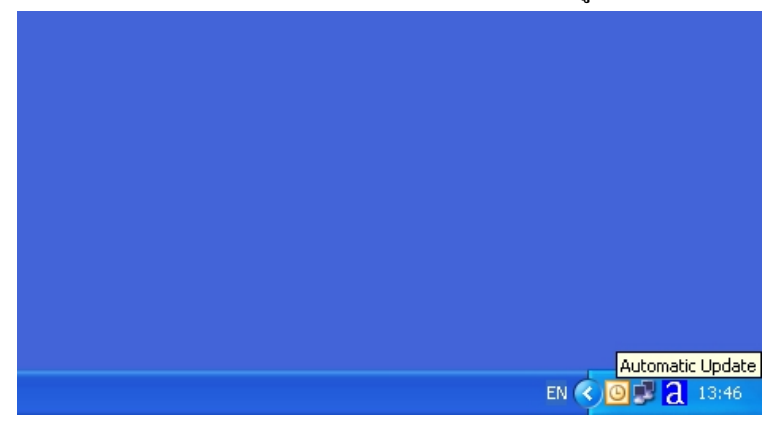

2 . คลิกที่ปุ่ม 김 บน Task Bar จะเห็น window ของโปรแกรม Amadeus Automatic Update ปรากฏ ขึ้นมา ให้คลิกที่ ปุ่ม check update, ระบบจะทำการ update ข้อมูลเข้ามาไว้ที่เครื่อง

| Update 📦 Information                                                                         |
|----------------------------------------------------------------------------------------------|
| Command<br>AMADEUS<br>Cancel updates                                                         |
| Wait O Check O Download Update<br>? 2007 Copyright AMADEUS IT Group SA - All rights reserved |

-ในขั้นตอนนี้ตัว 🗟 หรือ AU (Amadeus Automatic Update) จะทำการ check CID กับ vista server ว่า CID ตัวนี้ประกอบด้วย amadeus product และ component อะไรบ้าง เพื่อทำการ download ใน ขั้นตอนต่อไป

| date 2.6P220C0                                                                                       |
|----------------------------------------------------------------------------------------------------|
| n                                                                                                    |
| Product Lists<br>Configuration update for products and associated CIDs:<br>Vista \ 839284884667 : DK |
| Check Orwinicad Update<br>? 2007 Copyright AMADEUS IT Group SA - All rights reserved                 |
|                                                                                                    |

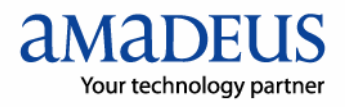

3. เป็นขั้นตอนการ download product จาก server

| Amadeus Automatic Update 2.6P220C0 |                                                                                                    |  |  |  |
|------------------------------------|----------------------------------------------------------------------------------------------------|--|--|--|
| 🚺 Update 🥥 Informatio              | n                                                                                                    |  |  |  |
| Command                            | Checking for downloads<br>With a second state of the second state of the second state of |  |  |  |
| amadeus                            | <b>9</b>                                                                                                    |  |  |  |
| Cancel updates                     |                                                                                                    |  |  |  |
| ⊖Wait                              | Check Ownload Update     2007 Copyright AMADEUS IT Group SA - All rights reserved                                                                                                    |  |  |  |

| Amadeus Automatic Update 2.6P220C0 |                                                                                                    |  |  |
|------------------------------------|----------------------------------------------------------------------------------------------------|--|--|
| 🗋 Update 🧊 Informatio              | n                                                                                                    |  |  |
| Command                            | Checking for downloads                                                                                                |  |  |
|                                    | Automatic Update 2.6P220C0 (Automatic Update2.6P220C0 1.4)<br>SELLING PLATFORM 3.1P120 EN (ROW) (Vista3.1P120C0 12.3) |  |  |
| amadeus                            |                                                                                                    |  |  |
| Cancel updates                     | Component : Fax-Email<br>File :                                                                                       |  |  |
| ⊖Wait                              | Check Ownload Update<br>? 2007 Copyright AMADEUS IT Group SA - All rights reserved                                    |  |  |

4. เป็นขั้นตอนการ Update เพื่อนำส่วนที่ download นั้นมา install ลงบนคอมพิวเตอร์ ให้ Click ปุ่ม Continue

| Amadeus Automatic Update 2.6P220C0 |                                                                                                    |            |
|------------------------------------|----------------------------------------------------------------------------------------------------|------------|
| 🗋 Update 🥥 Informatio              | n                                                                                                    |            |
| Command                            | Checking for downloads<br>Amadeus Automatic Update has detected the following<br>modification in your configuration. |            |
| amadeus                            | Update SELLING PLATFORM 3.1P120 EN (ROW) 1)                                                                          |            |
| Cancel updates                     |                                                                                                    | Continue > |
| <b>⊖</b> ₩ait                      | Check Ownload 2 2007 Copyright AMADEUS IT Group SA - All rights reserve                                              | Jupdate    |

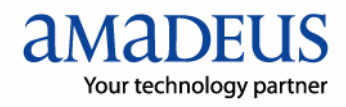

เสร็จสิ้นการ รับข้อมูลโปรแกรม Auto Refund ให้ Click ปุ่ม OK

| Amadeus Automatic Update 2.6P220C0 |                                                                                                    |  |  |  |
|------------------------------------|----------------------------------------------------------------------------------------------------|--|--|--|
| 🚺 Update 🧊 Informatio              | on                                                                                                    |  |  |  |
| Command                            | End updates The configuration for your machine is completed. The following products have been updated: |  |  |  |
| amadeus                            | SELLING PLATFORM 3.1P120'EN (ROW) (Vista3.1P120CO 12.3)                                                |  |  |  |
| Cancel updates                     | OK                                                                                                    |  |  |  |
| <b>⊖</b> Wait                      | 1 Check 2 Download 3 Update                                                                            |  |  |  |
|                                    | ? 2007 Copyright AMADEUS IT Group SA - All rights reserved                                             |  |  |  |

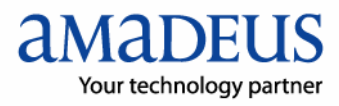

## ขั้นตอนการติดตั้งโปรแกรมAuto Refund

1. ที่โปรแกรม vista ให้คลิกที่ tab : Autorefund ดังภาพ:

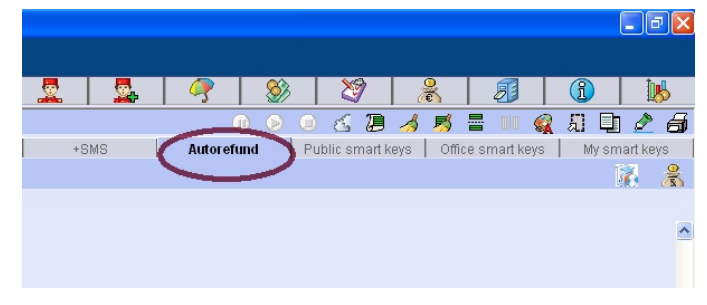

 จากนั้นให้คลิกที่ปุ่ม Autorefund Installation จะปรากฏหน้าจอใหม่ขึ้นมา ระบบจะทำงาน อัตโนมัติ รอประมาณ 2-10 นาที

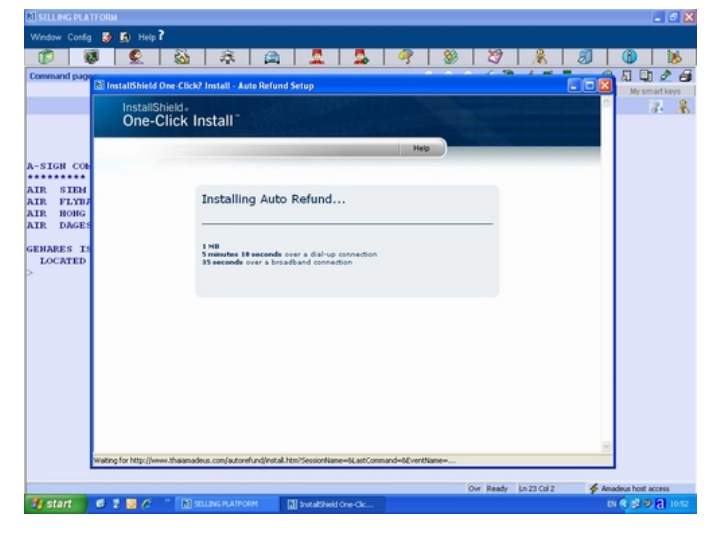

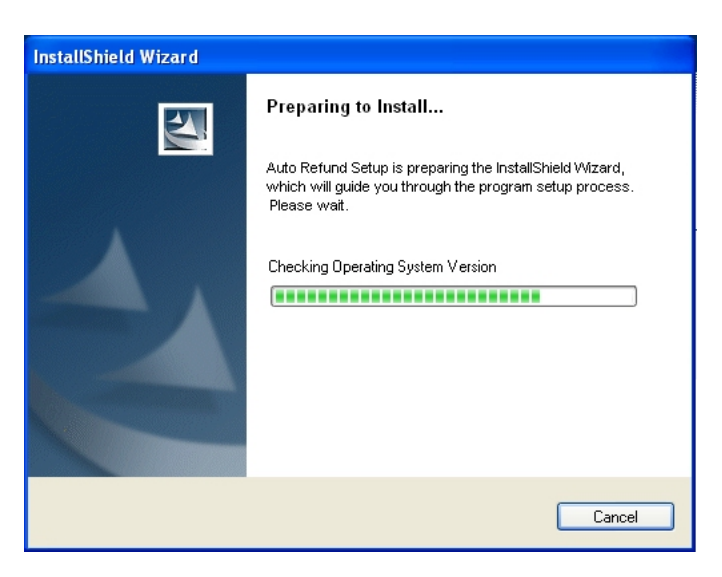

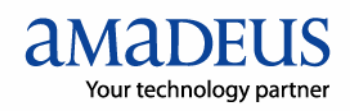

3. จากนั้นให้กลิกปุ่ม next เพื่อดำเนินการขั้นต่อไป

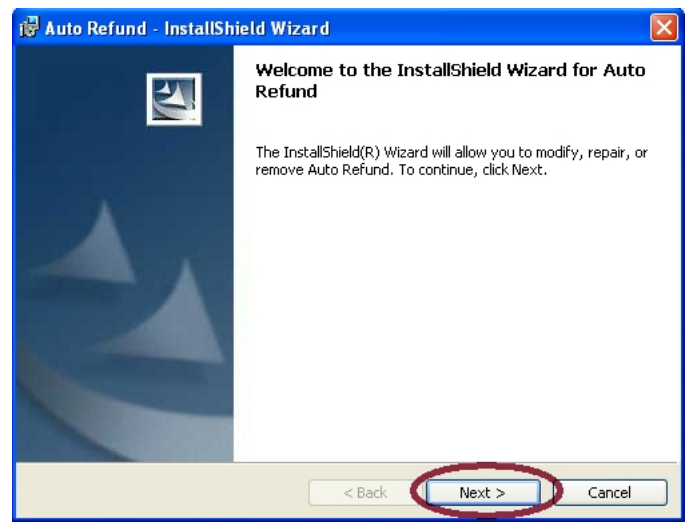

4. เมื่อระบบให้กดปุ่ม Install ให้ดำเนินการติดตั้ง

| 🖟 Auto Refund - InstallShield Wizard 🛛 🛛 🔀                                                                         |
|----------------------------------------------------------------------------------------------------|
| Ready to Modify the Program                                                                                        |
| The wizard is ready to begin installation.                                                                         |
| Click Install to begin the installation.                                                                           |
| If you want to review or change any of your installation settings, click Back. Click Cancel to<br>exit the wizard. |
|                                                                                                    |
|                                                                                                    |
|                                                                                                    |
|                                                                                                    |
|                                                                                                    |
| Technicki                                                                                                    |
| < Back Install Cancel                                                                                              |

| 🔀 Auto Re              | fund - InstallShield Wizard                                                                     |  |
|------------------------|-------------------------------------------------------------------------------------------------|--|
| Installing Auto Refund |                                                                                                 |  |
| The prog               | ram features you selected are being installed.                                                  |  |
| 12                     | Please wait while the InstallShield Wizard installs Auto Refund. This may take several minutes. |  |
|                        | Status:                                                                                         |  |
|                        | Unpublishing Qualified Components                                                               |  |
|                        |                                                                                                 |  |
|                        |                                                                                                 |  |
|                        |                                                                                                 |  |
|                        |                                                                                                 |  |
|                        |                                                                                                 |  |
|                        |                                                                                                 |  |
|                        |                                                                                                 |  |
| InstallShield -        |                                                                                                 |  |
|                        | < Back Next > Cancel                                                                            |  |

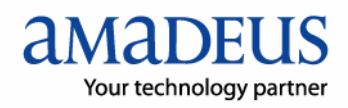

5. เมื่อคำเนินการเสร็จสิ้นให้กลิกที่ปุ่ม Finish

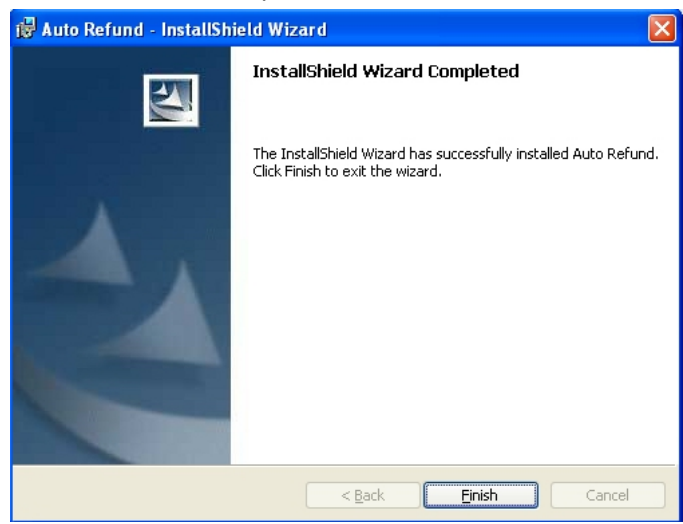